# 學生學習歷程檔案 **收訖明細確認說明**

本校109學年度第2學期 學習歷程檔案收訖明細確認時間: 110.11.05至110.11.11

教務處註冊組 110.11.05

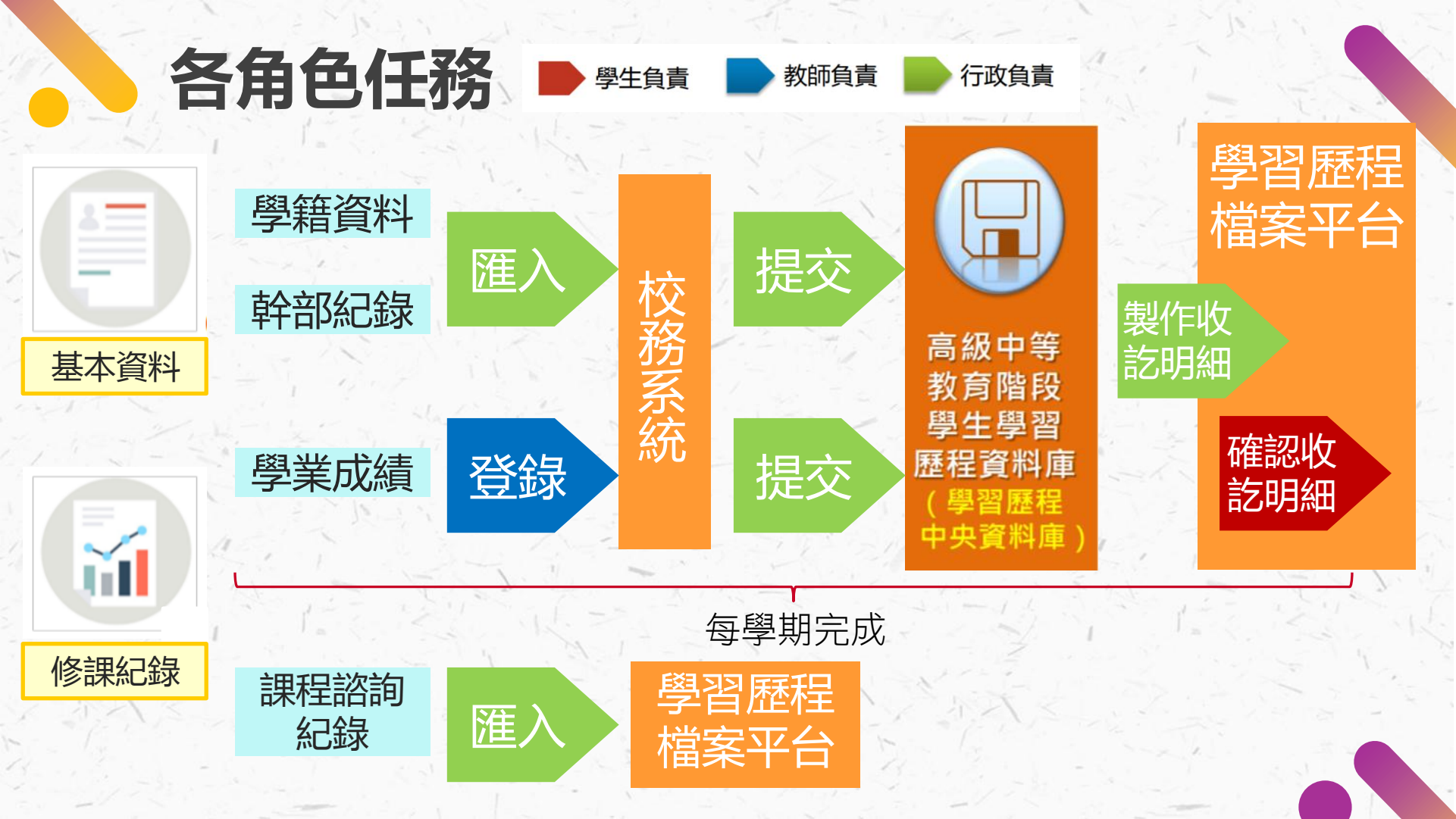

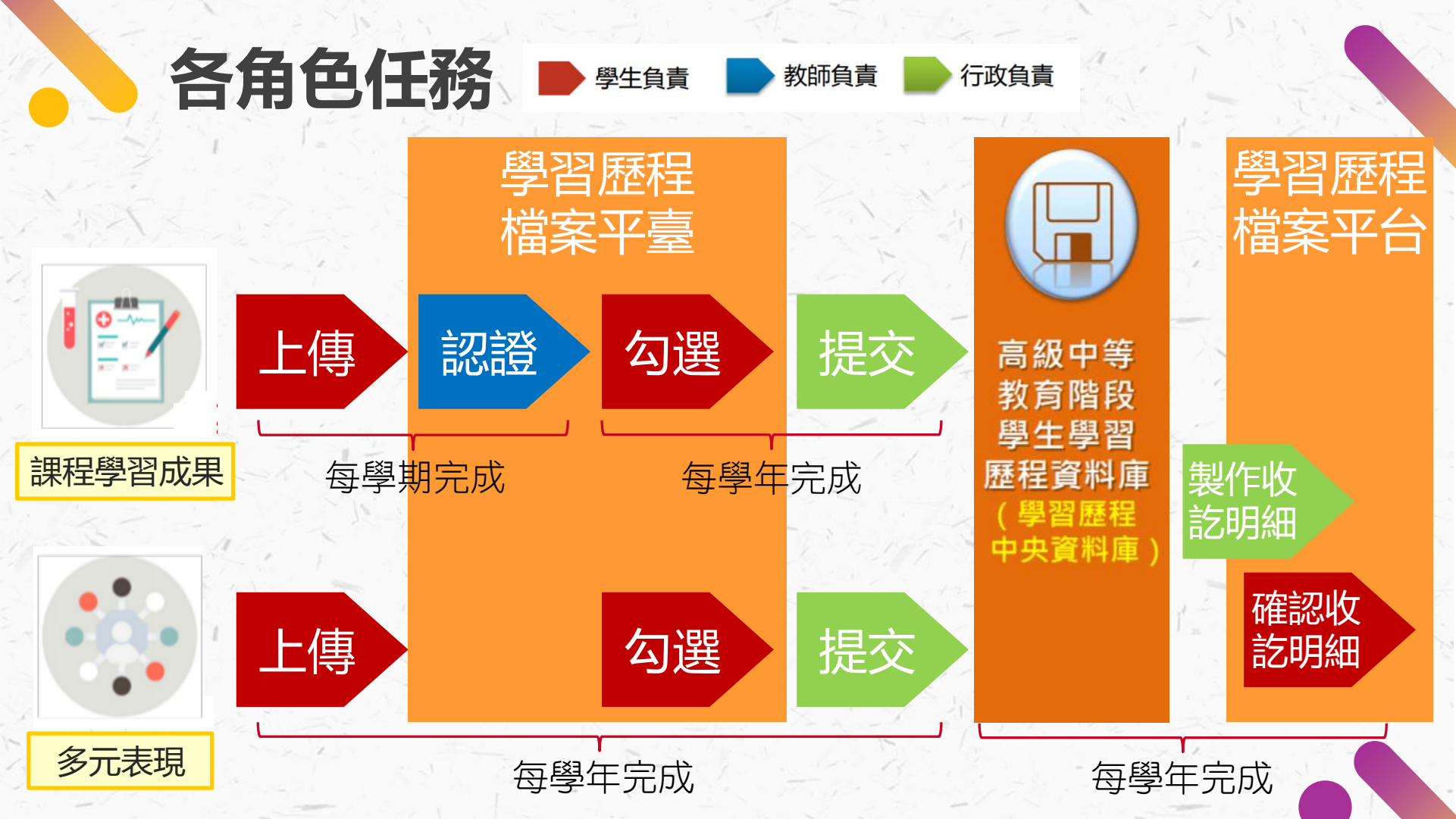

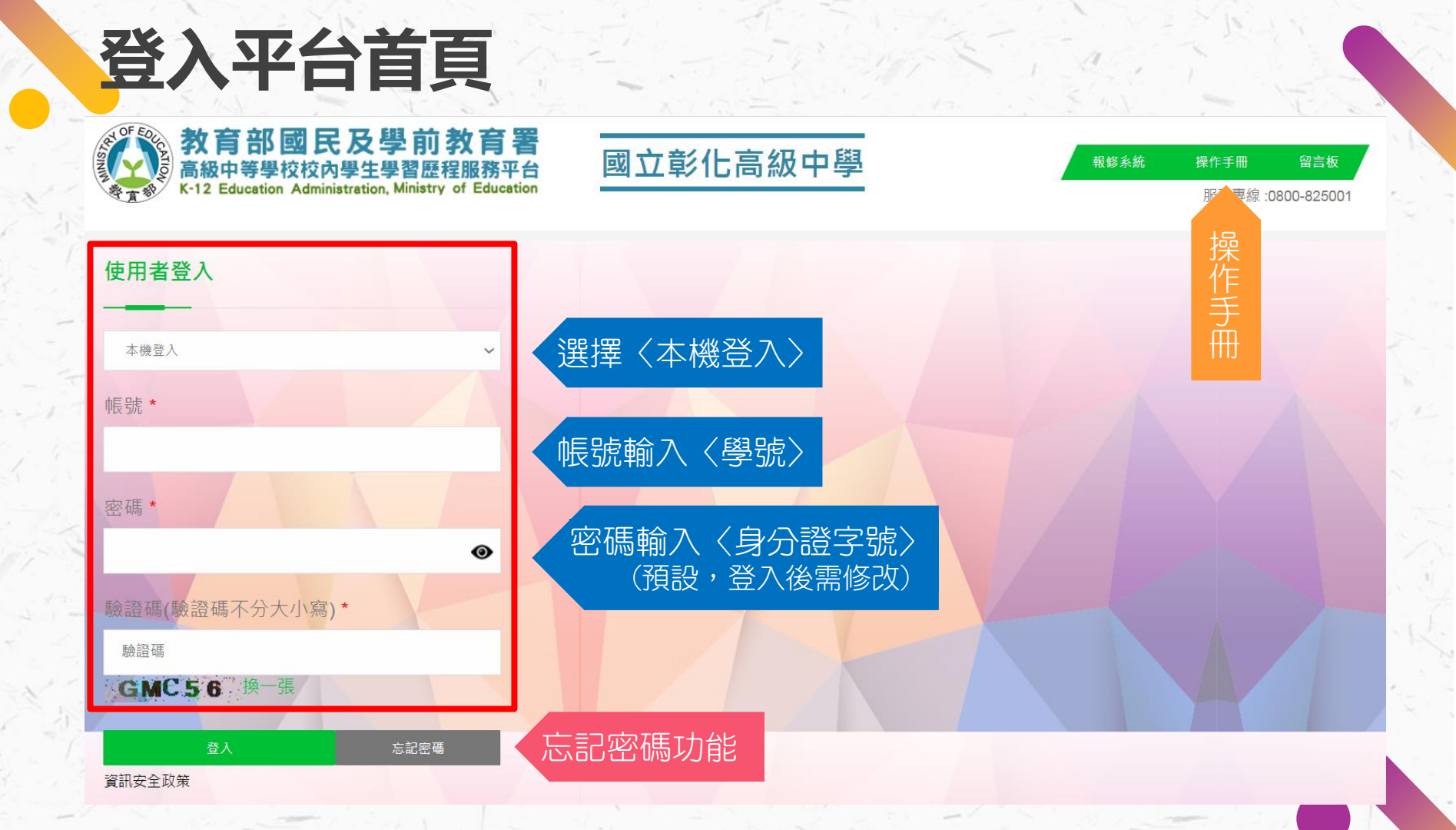

### 收訖明細 收訖明細確認

### 教育部國民及學前教育署國立彰化高級中學

🐅 🕉 K-12 Education Administration, Ministry of Education 💿 Copyrights 教育部国民及學前教育署 2018. All rights reserved. Version:4.1.12.0813

收訖明細確認 2 合 系統首頁 學年期 109學年度下學期 ▲ 基本資料 109學年度下學期 選擇學期 109學年度上學期 課程學習紀錄 1 108學年度下學期 108學年度上學期 多元學習表現 1 校內幹部經歷(無須確認) 課程學習成果(無須確認) 自填多元表現(無須確認) 修課紀錄(無須確認) ▲ 提交紀錄 > 無資料,不須確認 其他文件管理 學生匯出檔案 上學期:修課紀錄、校內幹部經歷 ■ 收訖明細 下學期:修課紀録、校內幹部經歷 收訖明細確認 課程學習成果(全學年)、自填多元表現(全學年)

0

(109 年 2 學期)

上次登入時間: 2021/08/25 14:44

您好!

### 收訖明細確認:A.修課紀錄1

匯入人員

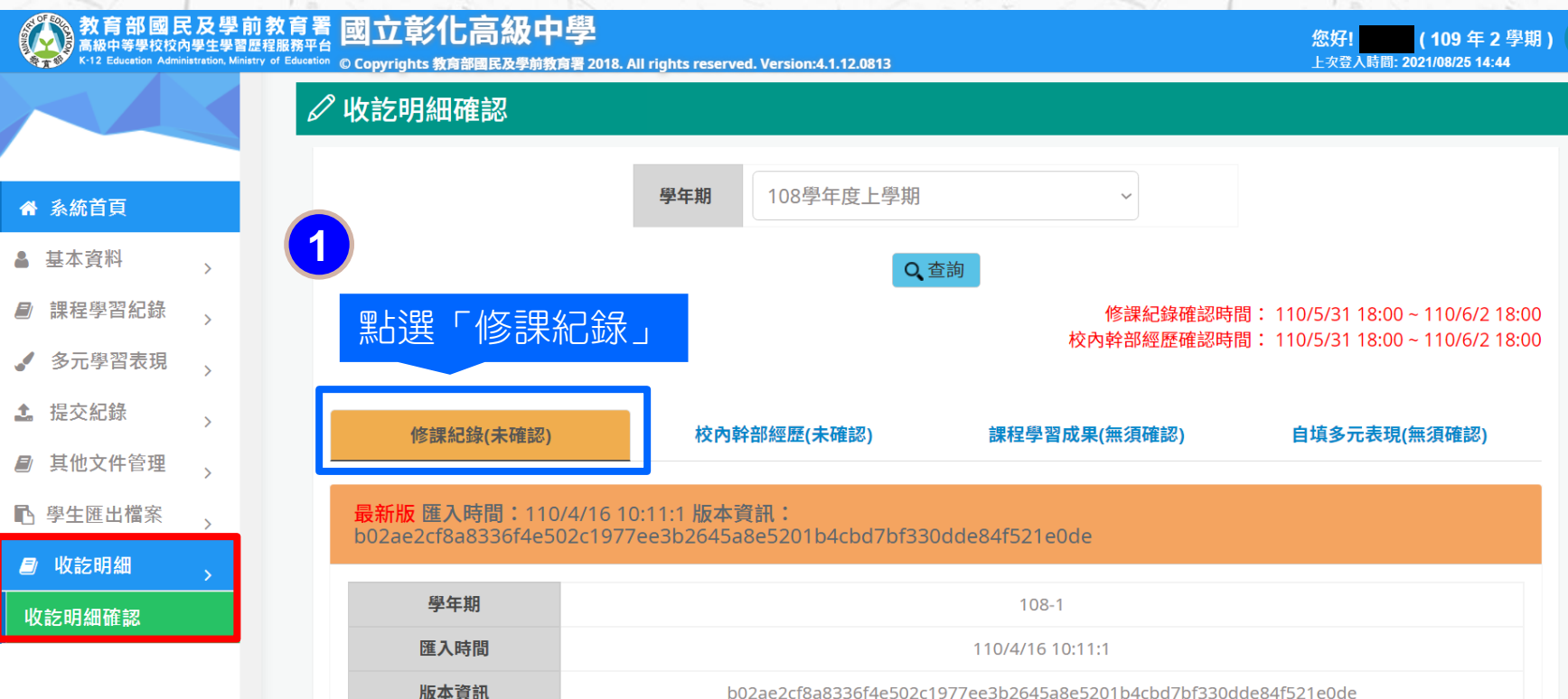

b02ae2cf8a8336f4e502c1977ee3b2645a8e5201b4cbd7bf330dde84f521e0de

0

### 收訖明細確認:A.修課紀錄2(上半部)

### 民及學前教育署 國立彰化高級中學 高級中等學校校內學生學習歷程服務平台

1

1

2 Education Administration Ministry of Educatio © Copyrights 教育部國民及學前教育署 2018. All rights reserved. Version:4.1.12.0813

學期成績 學期學業成 是否採計 質性文字 序 科目名稱 開課年級 修課學分 成績及格 補考成績 補考及格 行數 學分 描述 綪 採計學分 牛命教育 及格 無成績 無成績 1 1 1 84 5558 ♠ 系統首頁 化學 及格 無成績 無成績 採計學分 2 1 82 5552 ▲ 基本資料 課程學習紀錄 數學 及格 無成績 無成績 採計學分 3 1 4 76  $\square$ 5550 多元學習表現 物理 及格 無成績 無成績 採計學分  $\Box$ 4 1 80 5553 提交紀錄 ~ 5 全民國防教育 及格 無成績 無成績 採計學分  $\Box$ 1 76 5559 其他文件管理 採計學分 國語文 及格 無成績 無成績  $\Box$ 6 1 4 80 5560 ▶ 學生匯出檔案 及格 無成績 採計學分 歷史 2 無成績 7 79 5554 의 收訖明細 收訖明細確認 8 地理 2 67 及格 無成績 無成績 採計學分  $\Box$ 5555

0 您好! 109年2學期) 上次登入時間: 2021/08/25 14:44

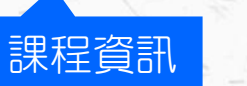

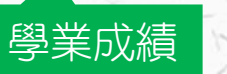

補考成績

### 收訖明細確認: A.修課紀錄3 (下半部)

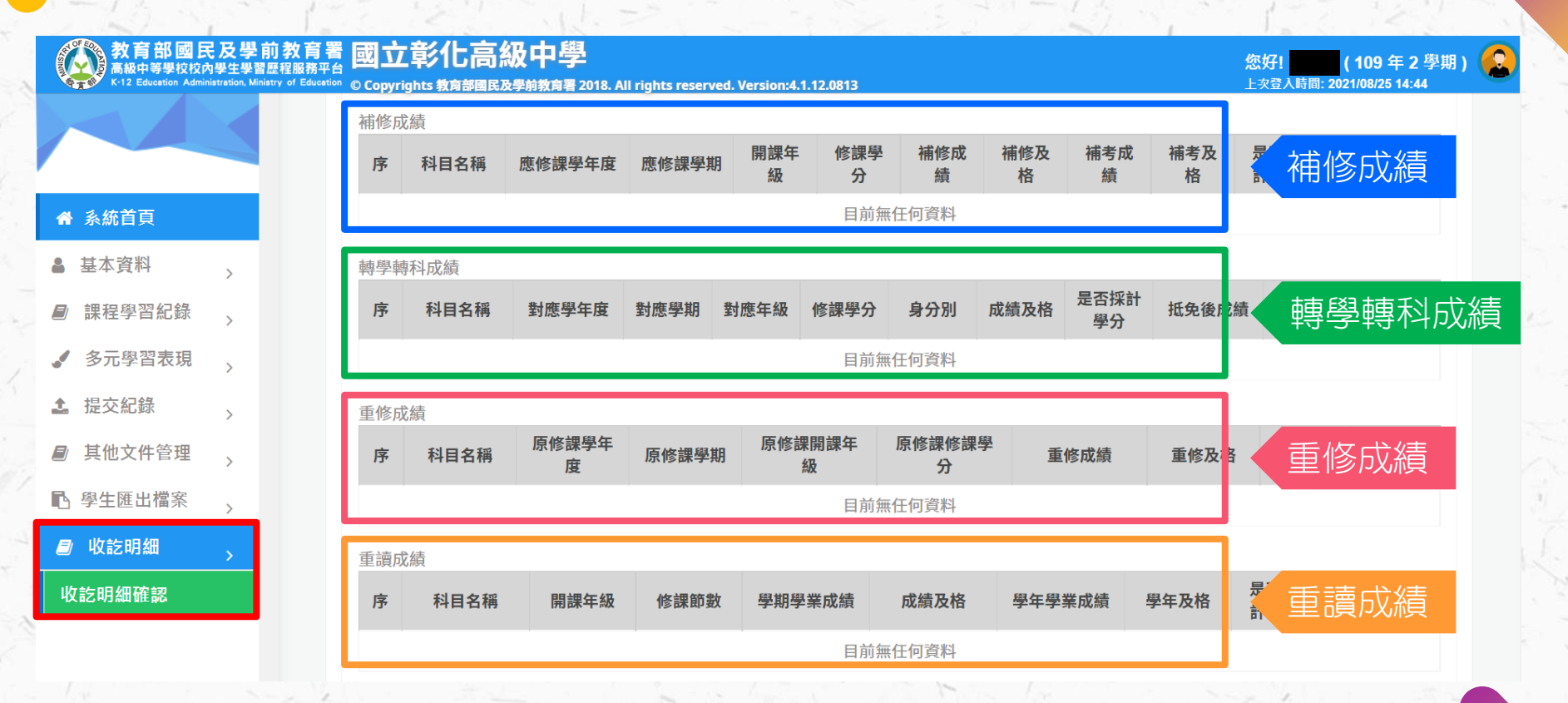

### 收訖明細確認: B.校内幹部經歷1

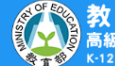

### 部國民及學前教育署國立彰化高級中學

🔗 K-12 Education Administration, Ministry of Education © Copyrights 教育部國民及學前教育署 2018. All rights reserved. Version:4.1.13.1103

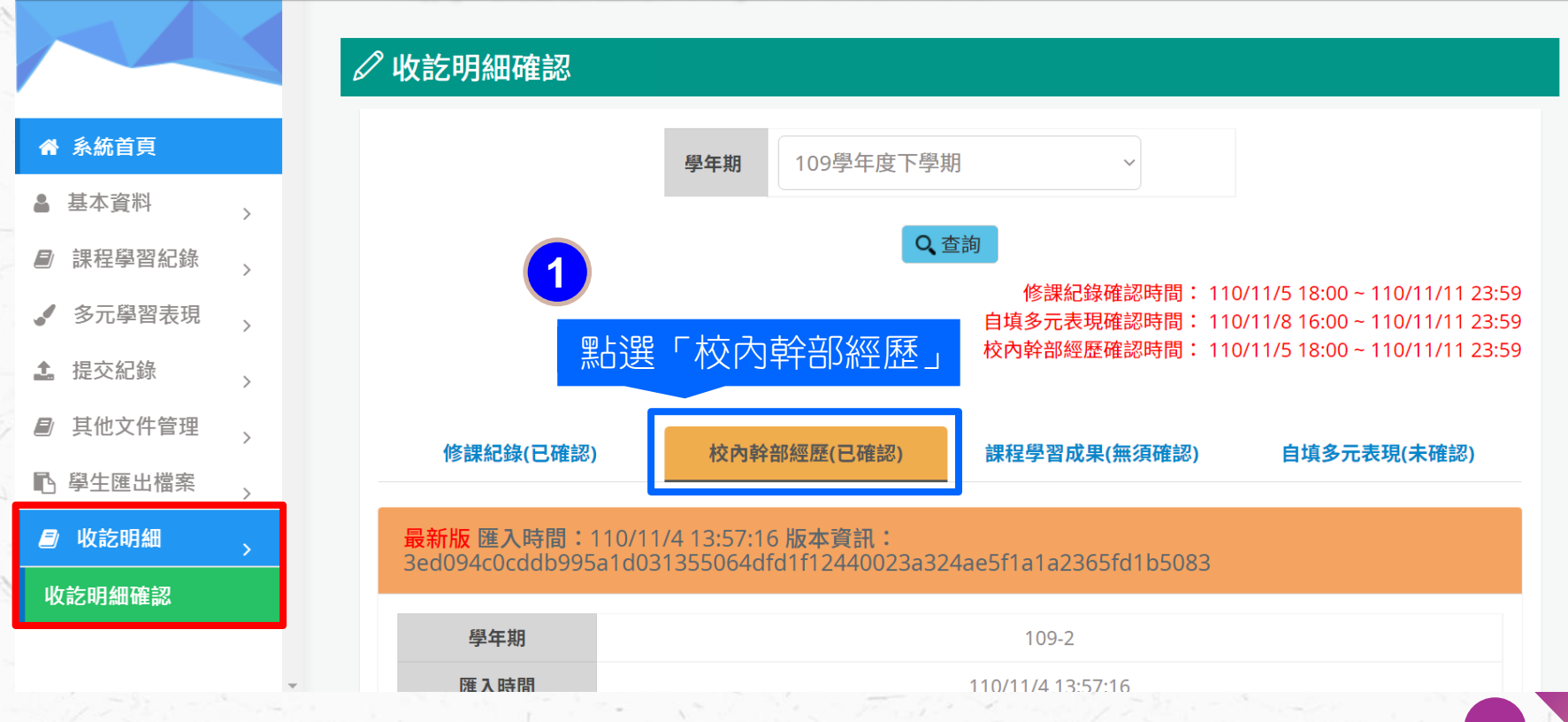

0

109年2學期)

您好!

上次登入時間: 2021/11/06 11:55

# 收訖明細確認: B.校内幹部經歷2

| RAL OF EDU | 教育部國民及學前教育署        | <b>岡</b> 立 部 化 三 級 由 嶨 |
|------------|--------------------|------------------------|
| SIN        | 高級中等學校校內學生學習歷程服務平台 | ビエジロ同級サチ               |

📢 K-12 Education Administration, Ministry of Education © Copyrights 教育部國民及學前教育署 2018. All rights reserved. Version:4.1.13.1103

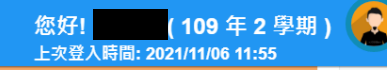

| 1 1 4 A 4 |
|-----------|
| 多编百百      |
| 不利日兄      |
|           |

| 收参阳细確認 |        |   |  |  |
|--------|--------|---|--|--|
| 3      | 收訖明細   | > |  |  |
| ß      | 學生匯出檔案 | > |  |  |
|        | 其他文件管理 | > |  |  |
| 1      | 提交紀錄   | > |  |  |
|        | 多元學習表現 | > |  |  |
|        | 課程學習紀錄 | > |  |  |
| 2      | 基本資料   | > |  |  |

|        | <b>學年期</b> 109-2 |                                          |         |      |      |      |     |
|--------|------------------|------------------------------------------|---------|------|------|------|-----|
| 匯入時間   |                  | 110/11/4 13:57:16                        |         |      |      |      |     |
| 版本資訊   |                  | <u> </u>                                 |         |      |      |      |     |
| 匯入人員   |                  | +++ ロジルエルビー 張博彦                          |         |      |      |      |     |
| 校內幹部經歷 |                  |                                          |         |      |      |      |     |
| 序      | 單位名稱             | 開始日期                                     | 結束日期    | 擔任職  | 務    | 幹部等級 | 行數  |
| 1      | 213              | 1100222                                  | 1100702 | 副班長  | -    | 班級幹部 | 371 |
| 2      | 國立彰化高中           | 1100222                                  | 1100702 | 選委會主 | 主委   | 校級幹部 | 370 |
| ▶ 下載   |                  |                                          |         |      |      |      |     |
| 確認歷程   |                  |                                          |         |      |      |      |     |
| 序      | 確認狀態/            | 確認狀態/錯誤類別                                |         | IP   | 狀況詳述 |      |     |
| 1      | 確認資料             | 確認資料正確 110/11/6 11:45:30 118.232.24.1 00 |         |      |      |      |     |

### 收訖明細確認:C.自填多元表現1

高級中學

| 을 숨 새 수 생 왜 수수수 수 왜 수 왜 잘 줄 줄 때 이 것 ㅠ 수 |  |
|-----------------------------------------|--|
| 8 局級甲等学校校内学生学智能在服務平古                    |  |

AT OF E © Copyrights 教育部國民及學前教育署 2018. All rights reserved. Version:4.1.13.1103

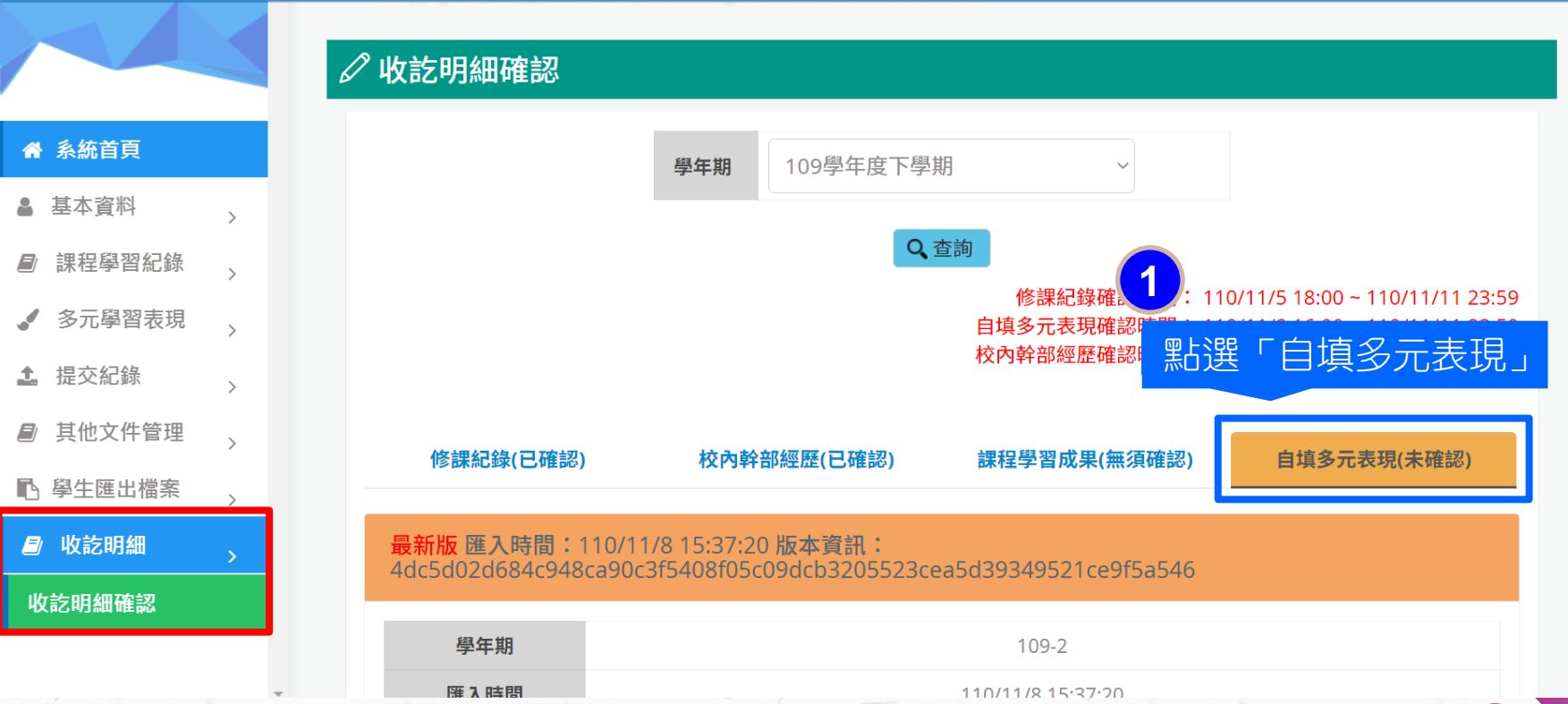

2

109年2學期)

您好!

上次登入時間: 2021/11/06 11:55

### 收訖明細確認:C.自填多元表現2

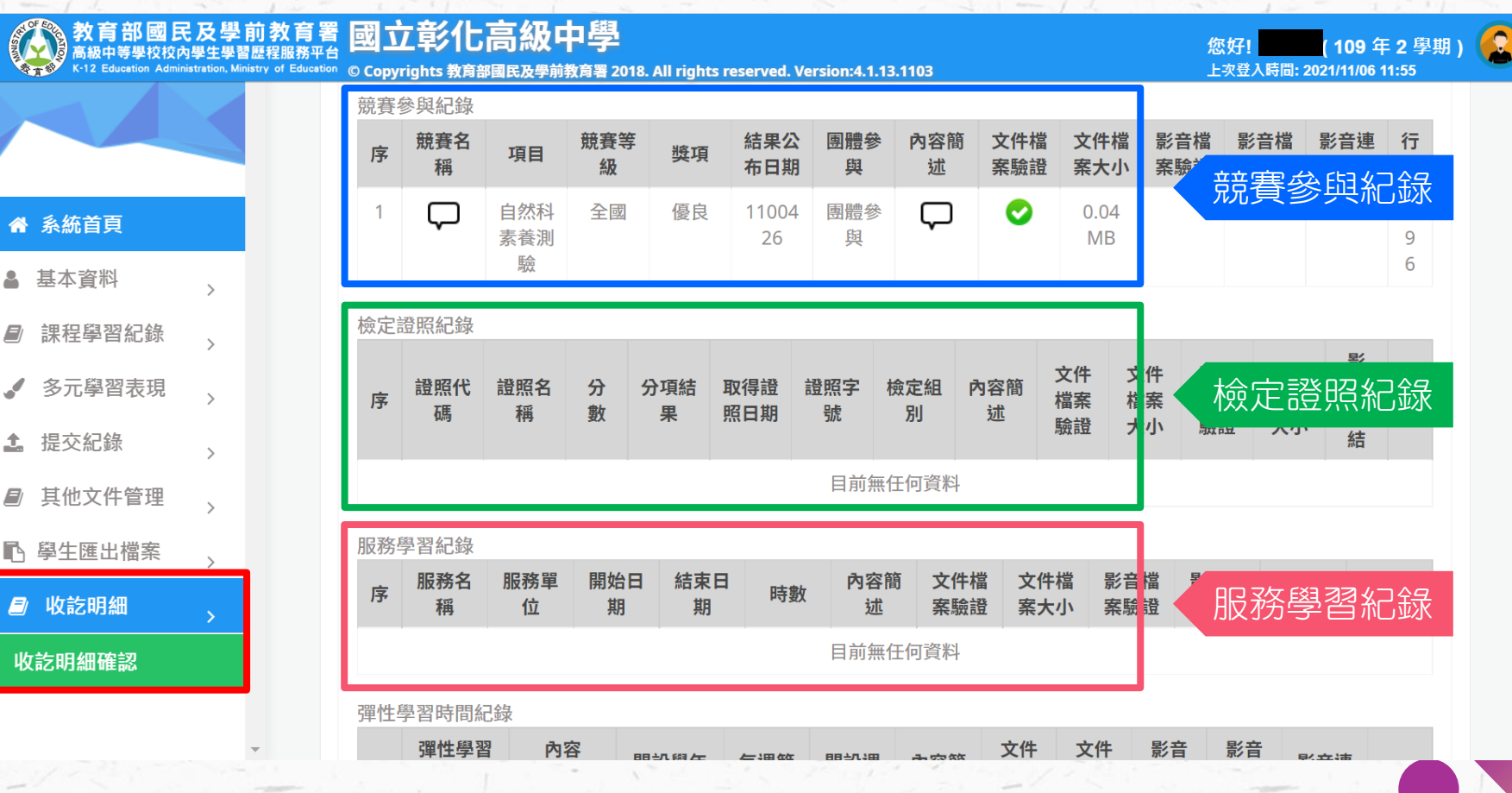

### 收訖明細確認: E.學生確認狀態1

© Copyrights 教育部國民及學前教育署 2018. All rights reserved. Version:4.1.13.1103

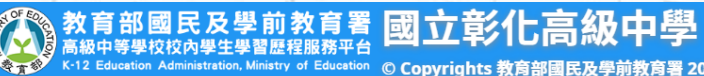

合 系統首頁

▲ 基本資料

▲ 提交紀錄

課程學習紀錄

多元學習表現

其他文件管理

學生匯出檔案

■ 收訖明細

收訖明細確認

### 目前無任何資料 其他多元表現紀錄 主辦單 開始日 結束日 內容簡 文件檔 文件檔 影音檔 影音檔 影音連 名稱 時數 行數 序 位 期 期 沭 案驗證 案大小 案驗證 案大小 結 目前無任何資料 > > > 學牛確認 > 確認狀態 請選擇 每一類收訖明細最下 $\mathbf{1}$ 請選擇 方均有「確認狀態」 確認資料正確 資料問題回報

2

(109年2學期)

您好!

上次登入時間: 2021/11/06 11:55

### 收訖明細確認: E.學生確認狀態-資料正確

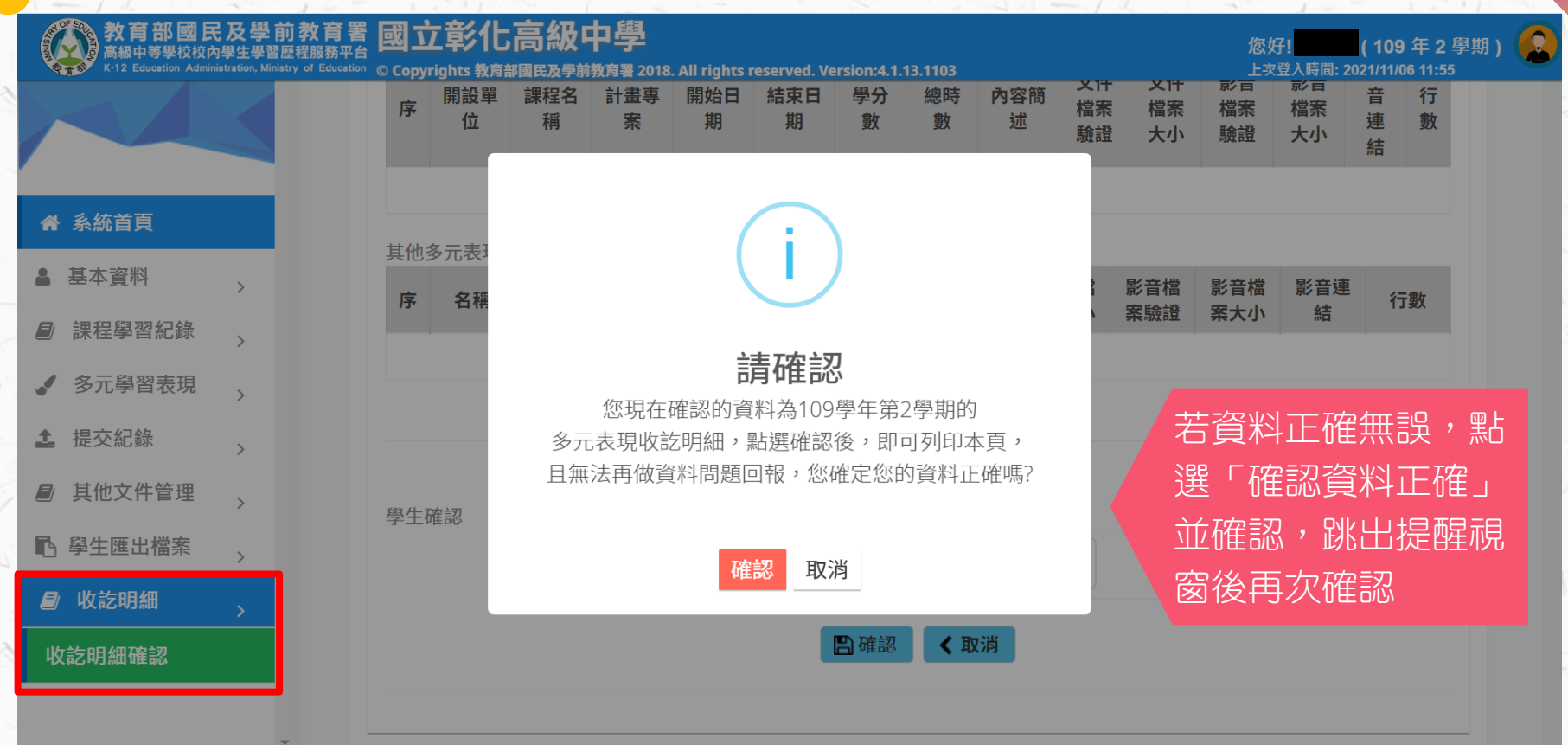

# 收訖明細確認: E.學生確認狀態-資料錯誤

| 教育部國民及學前教<br>高級中等學校校內學生學習歷程服<br>K-12 Education Administration. Ministry of E | 您好! <mark>1997年2</mark> (109 年 2 學期)<br>上 <sub>次登入時間</sub> : 2021/11/06 11:55 |       |                         |  |
|------------------------------------------------------------------------------|-------------------------------------------------------------------------------|-------|-------------------------|--|
|                                                                              |                                                                               | 確認狀態  | 資料問題回報 ~                |  |
| ✿ 系統首頁                                                                       |                                                                               |       | □資料有多<br>□資料有少<br>□資料有誤 |  |
| <ul> <li>基本資料 &gt;</li> <li>■ 課程學習紀錄 &gt;</li> </ul>                         |                                                                               |       |                         |  |
| <ul> <li>✓ 多元學習表現</li> <li>→ 坦応紀条</li> </ul>                                 | 若資料不符,選取「資 」<br>料問題回報、,勾選錯                                                    |       |                         |  |
| ■ 其他文件管理                                                                     | 誤類別,並描述錯誤情                                                                    | *狀態詳述 |                         |  |
| ■ 學生匯出檔案 > 月                                                                 | 形,供學校修正參考。                                                                    |       |                         |  |
| ₩25明細確認                                                                      |                                                                               |       |                         |  |
|                                                                              |                                                                               |       |                         |  |

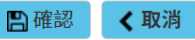